## UNITRENDS

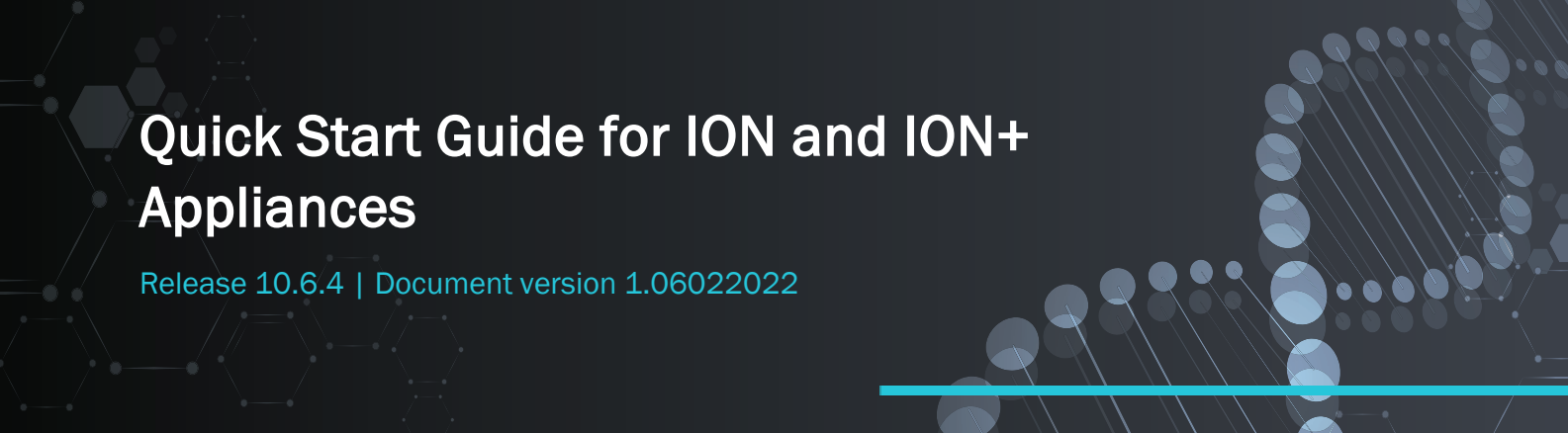

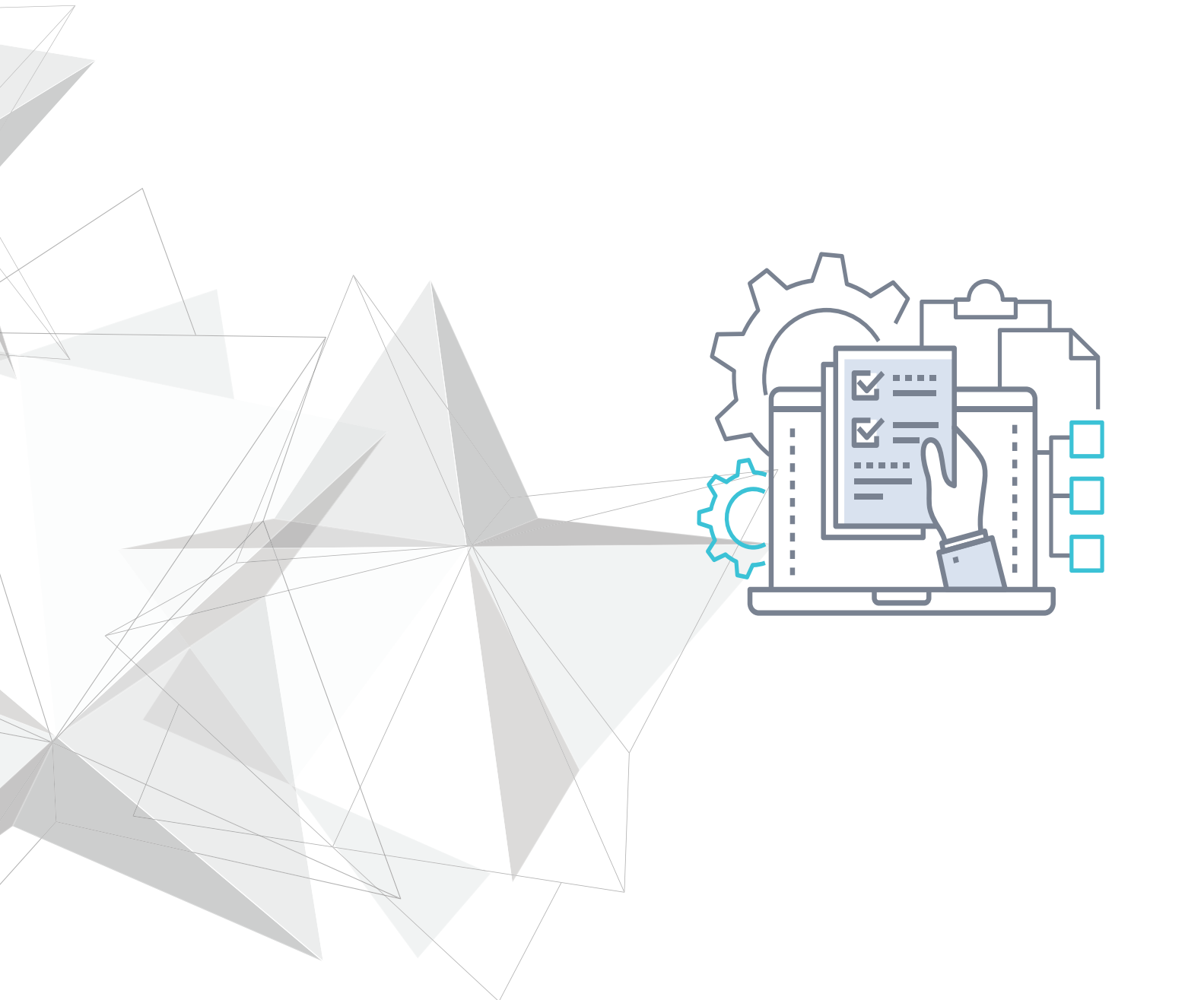

# Copyright

Copyright © 2022 Unitrends Incorporated. All rights reserved.

Content in this publication is copyright material and may not be copied or duplicated in any form without prior written permission from Unitrends, Inc ("Unitrends"). This information is subject to change without notice and does not represent a commitment on the part of Unitrends.

The software described in this publication is furnished under a license agreement or nondisclosure agreement. The software may be used or copied only in accordance with the terms of the license agreement. See the End User License Agreement before using the software.

The software described contains certain open source components that are copyrighted. For open source licenses, see the UnitrendsOpen Source Compliance section of the product Administrator Guide.

Because of the nature of this material, numerous hardware and software products are mentioned by name. In most, if not all, cases these product names are claimed as trademarks by the companies that manufacture the products. It is not our intent to claim these names or trademarks as our own.

The following applies to U.S. Government End Users: The Software and Documentation are "Commercial Items," as that term is defined at 48 C.F.R.2.101, consisting of "Commercial Computer Software" and "Commercial Computer Software Documentation," as such terms are used in 48 C.F.R.12.212 or 48 C.F.R.227.7202, as applicable. Consistent with 48 C.F.R.12.212 or 48 C.F.R.227.7202-1 through 227.7202-4, as applicable, the Commercial Computer Software and Commercial Computer Software Documentation are being licensed to U.S. Government end users (a) only as Commercial Items and (b) with only those rights as are granted to all other end users pursuant to the terms and conditions herein. Unpublished-rights reserved under the copyright laws of the United States. Unitrends agrees to comply with all applicable equal opportunity laws including, if appropriate, the provisions of Executive Order 11246, as amended, Section 402 of the Vietnam Era Veterans Readjustment Assistance Act of 1974 (38 USC 4212), and Section 503 of the Rehabilitation Act of 1973, as amended, and the regulations at 41 CFR Parts 60-1 through 60-60, 60-250, and 60-741. The affirmative action clause and regulations contained in the preceding sentence shall be incorporated by reference.

The following applies to all contracts and subcontracts governed by the Rights in Technical Data and Computer Software Clause of the United States Department of Defense Federal Acquisition Regulations Supplement:

RESTRICTED RIGHTS LEGEND: USE, DUPLICATION OR DISCLOSURE BY THE UNITED STATES GOVERNMENT IS SUBJECT TO RESTRICTIONS AS SET FORTH IN SUBDIVISION (C)(1)(II) OF THE RIGHTS AND TECHNICAL DATA AND COMPUTER SOFTWARE CLAUSE AT DFAR 252-227-7013. UNITRENDS CORPORATION IS THE CONTRACTOR AND IS LOCATED AT 200 WHEELER ROAD, NORTH TOWER, 2ND FLOOR, BURLINGTON, MASSACHUSETTS 01803.

Unitrends, Inc 200 Wheeler Road North Tower, 2nd Floor Burlington, MA 01803, USA Phone: 1.866.359.5411

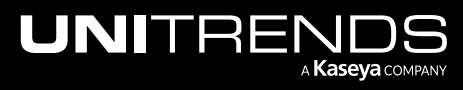

## Contents

| Quick Start Guide for ION and ION+ Appliances             | 5   |
|-----------------------------------------------------------|-----|
| Preparing to configure your Unitrends appliance           | 5   |
| Inspect the appliance                                     | . 5 |
| Monitor, keyboard, and mouse                              | 5   |
| Network requirements                                      | 6   |
| Ethernet ports                                            | 7   |
| Setting up your appliance                                 | 8   |
| Step 1: Set up the appliance on the network               | 8   |
| Step 2: Set up the appliance using the Quick Setup Wizard | 13  |
| Additional details                                        | 16  |

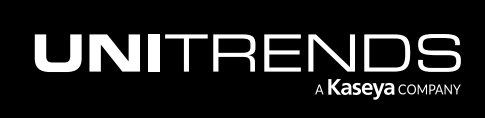

This page is intentionally left blank.

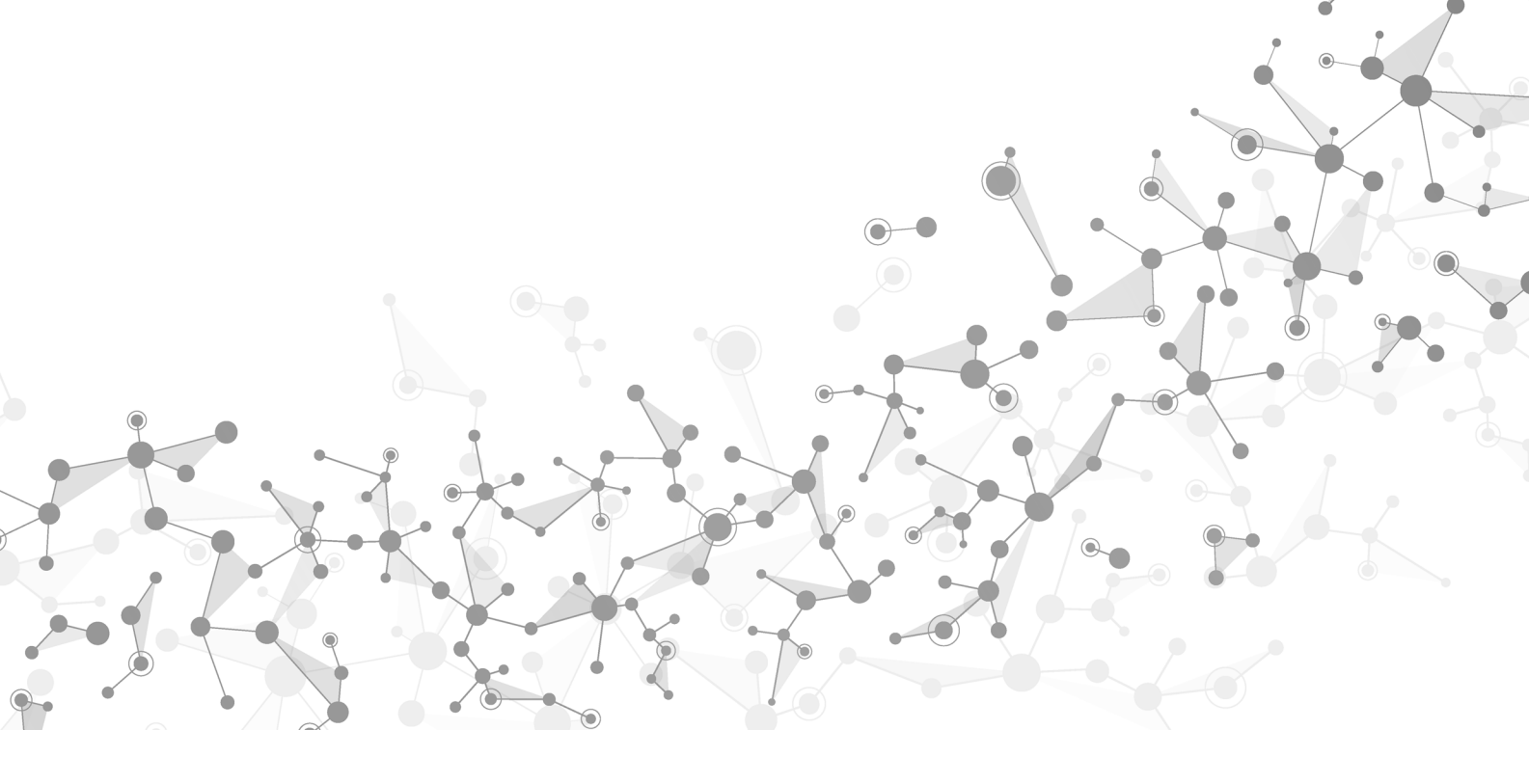

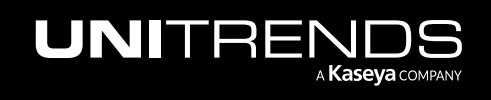

# Quick Start Guide for ION and ION+ Appliances

The following instructions detail how to configure your ION or ION+ appliance, as well as how to prepare it to protect your data.

## Preparing to configure your Unitrends appliance

First, decide on a location for your appliance. Preferably, a clean, dry area containing power supply and networking capability. For detailed requirements, see the Site Preparation Guide for ION and ION+ Appliances.

## Inspect the appliance

After unpacking the appliance, check for physical damage that may have occurred during shipping. To report shipping damage or missing items, please contact Support at one of the following numbers:

| Location                        | Number               |
|---------------------------------|----------------------|
| Unitrends Support North America | +1.888.374.6124      |
| Unitrends International         | +1.855.593.2861      |
| Unitrends Support UK            | +44 (0)808 101 7687  |
| Unitrends Support Germany       | +49 (0)080 0723 8445 |

### Monitor, keyboard, and mouse

A monitor, keyboard, and mouse are required if you will be assigning a static IP to the appliance. Headless operation is supported if you will be assigning an IP to the appliance via DHCP.

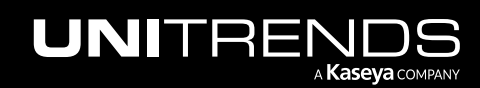

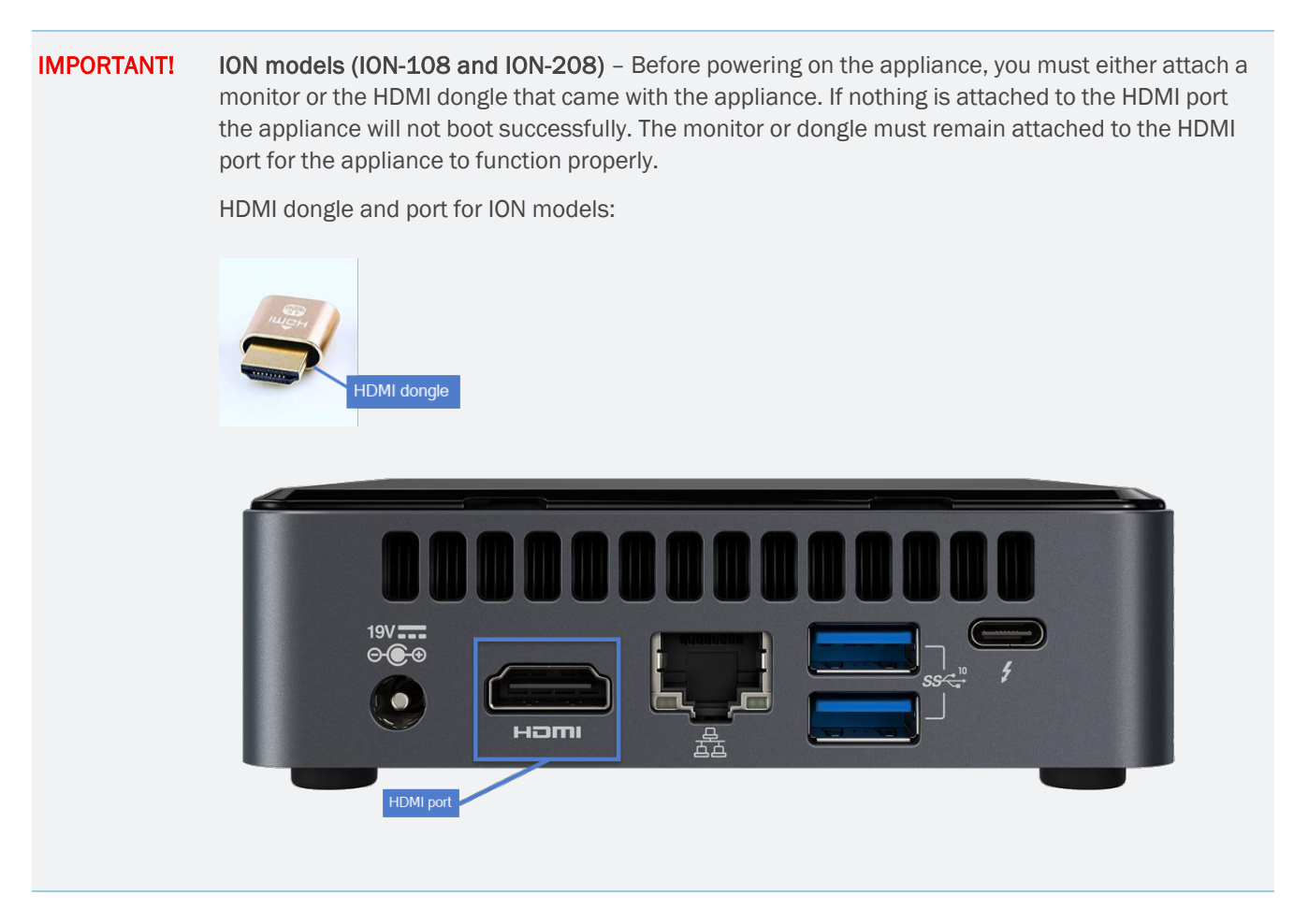

### **Network requirements**

There are several addresses you should permit for all deployments. All of these ports are outgoing connections from the Unitrends Appliance. We do not require incoming NAT of ports or exposing the unit to a public IP, only outgoing communication from a local source Unitrends appliance is needed.

If DHCP is available in your environment, review these DHCP requirements and considerations before proceeding:

- If your environment goes offline for an extended period of time, your appliance may be assigned a new IP address from the DHCP server. This may cause a temporary loss of backup and recovery functionality. If this occurs, see How to resolve recovery issues related to appliance IP address changes for instructions on how to proceed.
- DHCP cannot be a configured for more than one network adapter at any given time.
- A Unitrends appliance intended for use as a backup copy target must be assigned a static IP address.

If DHCP is not available in your environment, or if you intend to use this appliance as a backup copy target, the following information is required for network configuration:

- An IP address to assign to the appliance.
- The netmask value for your organization.

- A gateway IP address.
- An IP address for networked DNS servers.
- A network domain name.

Note: You can obtain the above information from your network administrator.

## **Ethernet ports**

Ethernet ports are located on the back of the appliance. Connect a cable to an Ethernet network port before powering on the appliance. The primary Ethernet port is configured with DHCP by default. To use DHCP, you must connect to the primary port. See the images below to locate the primary Ethernet port on your appliance (outlined in blue).

• ION appliance models ION-108 and ION-208:

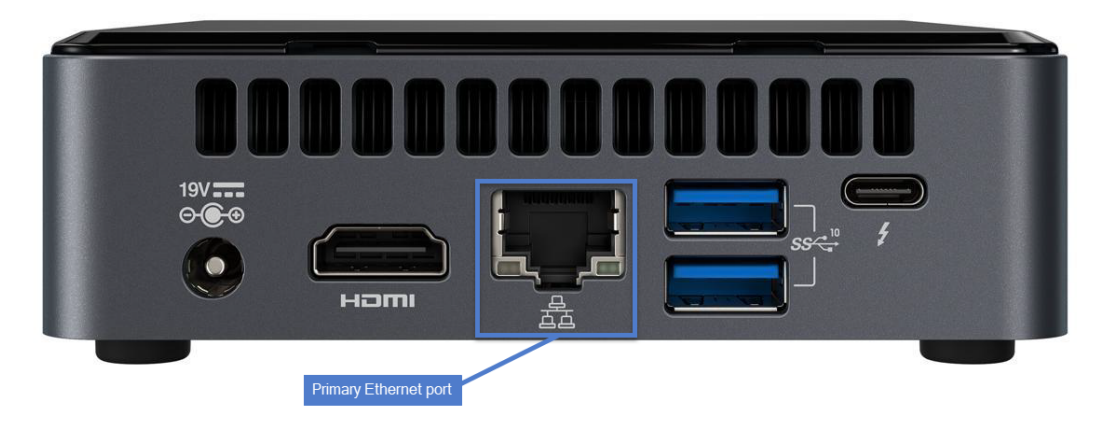

• ION+ appliance models IONP-132, IONP-232, IONP-432, and IONP-832:

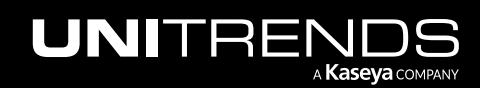

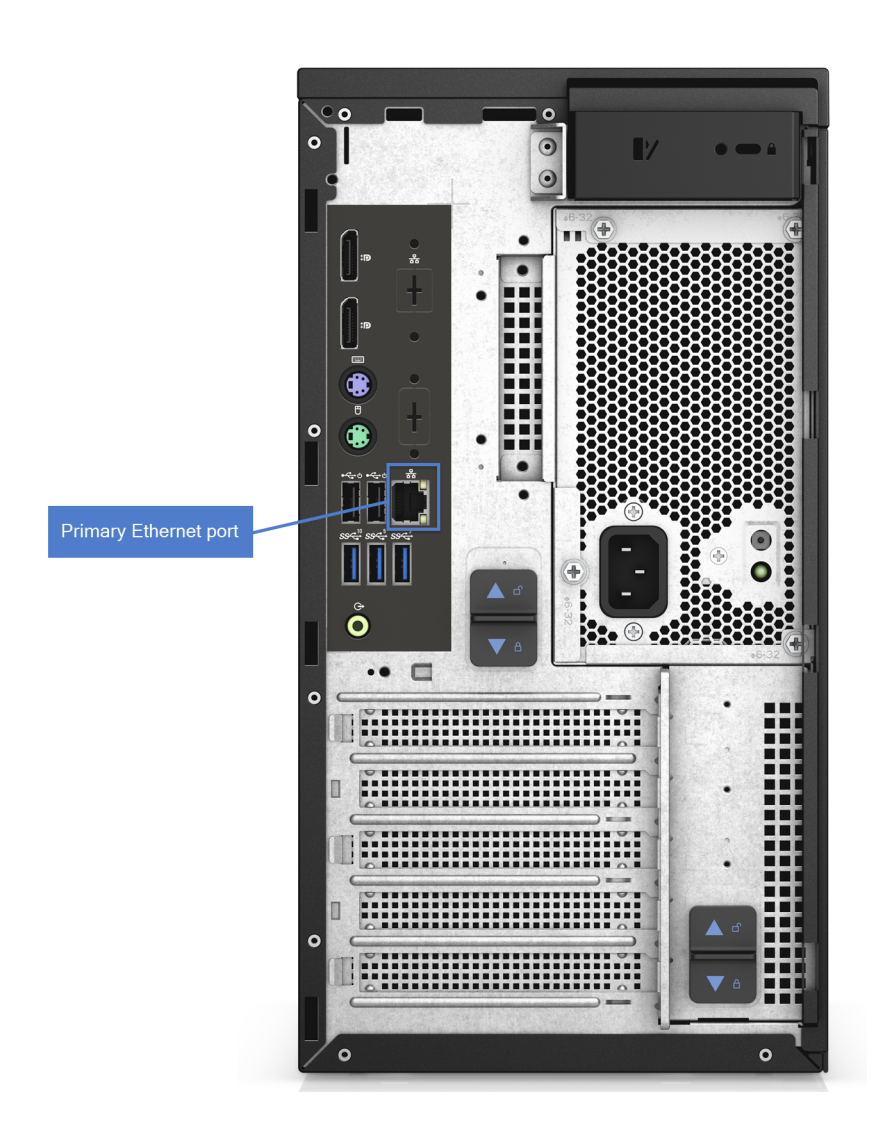

## Setting up your appliance

Use the following procedures to set up your appliance:

- "Step 1: Set up the appliance on the network".
- "Step 2: Set up the appliance using the Quick Setup Wizard"

## Step 1: Set up the appliance on the network

Your appliance ships with the required software already installed. In addition, the appliance is already registered with the correct license. You do not need to install anything on the appliance. To get started, simply power on the appliance and configure its network settings. Once you have configured network settings, you can perform all administration tasks from any workstation by connecting to the appliance User Interface (UI). Depending on the capabilities of your environment, choose one of the following procedures:

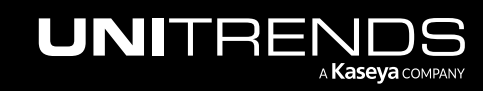

- "To set up the appliance with DHCP"
- "To set up the appliance with a static IP address"

#### To set up the appliance with DHCP

- **1** Ensure a cable is connected to the primary Ethernet port. (See "Ethernet ports" for details.)
- 2 For ION-108 and ION-208 models, ensure that a monitor or the HDMI loop back cable is connected to the HDMI port.
- **3** Power on the appliance.
  - DHCP automatically assigns an IP address to the appliance when you power it on for the first time.
  - When the appliance is powered on, you see a list of menu choices in the Unitrends Backup Console Interface.
  - Note the appliance IP address. You will need it to connect to the appliance from a workstation or server on the network.

**Note:** You can find the appliance IP address at the bottom of the Unitrends Backup Console Interface screen or by using an IP scanner or looking at the DCHP service in your firewall or router.

4 Proceed to "Step 2: Set up the appliance using the Quick Setup Wizard" on page 13.

#### To set up the appliance with a static IP address

- **1** Ensure a cable is connected to the primary Ethernet port. (See "Ethernet ports" for details.)
- 2 Ensure that a monitor, keyboard, and mouse are connected to the appliance.
- 3 Power on the appliance. When the appliance is powered on, you see a list of menu choices in the Unitrends Backup Console Interface. You will use the Unitrends Backup Console Interface to configure the appliance password and network settings.

#### Notes:

- As you complete each step, you are presented with the next configuration screen.
- You can press Enter to accept the default or current setting.
- 4 Enter 1 in the **Please enter choice** field.

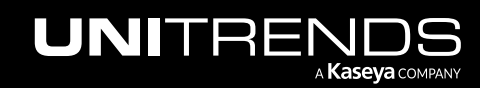

| Unitrends Backup                                                                                                    |
|----------------------------------------------------------------------------------------------------|
| <ol> <li>Console Access Password Setup</li> <li>Network Setup</li> <li>Firewall Settings</li> <li>Advanced Options</li> </ol> |
| Please enter choice:1 —— Enter 1                                                                                              |
| Manage System using the web-based interface at one of the following:<br>eno1 - http://10.10.10.1                              |

5 To change the direct console password, enter a new password, then enter the password again to confirm.

#### Notes:

- This is the root operating system password that accesses the console. This password does not access the UI. (You will change the UI password in "Step 2: Set up the appliance using the Quick Setup Wizard" on page 13.)
- The password cannot contain the word *Unitrend* (case insensitive).

| Password should be at least 8 characters<br>Password should not contain the forbidden word Unitrend (case insensitive) |
|----------------------------------------------------------------------------------------------------|
| 1 Enter new password                                                                                                   |
| Changing password for user root.<br>New password:<br>Retype new password:                                              |
| passwd: all authentication tokens updated successfully.                                                                |
|                                                                                                    |

6 On the Console Interface screen, enter 2 in the Please enter choice field.

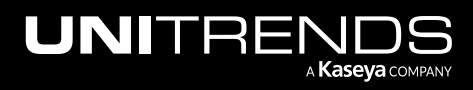

#### Quick Start Guide for ION and ION+ Appliances

#### Release 10.6.4 | June 2022

| Unitrends Backup<br>Console Interface                                                                                         |
|----------------------------------------------------------------------------------------------------|
| <ol> <li>Console Access Password Setup</li> <li>Network Setup</li> <li>Firewall Settings</li> <li>Advanced Options</li> </ol> |
| Please enter choice:2 —— Enter 2                                                                                              |
| Manage System using the web-based interface at one of the following<br>eno1 - http://10.10.10.1                               |

7 On the Initial System Setup Menu screen, enter 1 in the Please enter choice field.

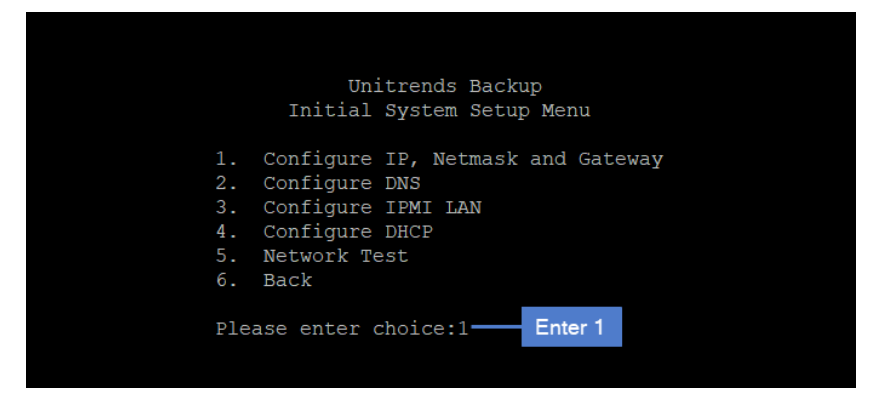

8 Enter a number in the Select a network adapter field. For example, enter 0 to select en01.

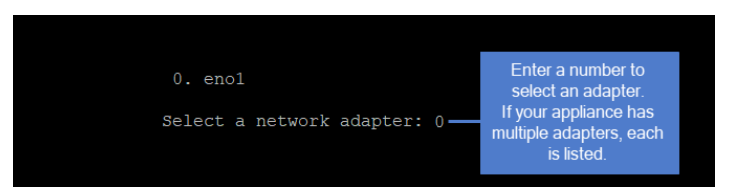

9 Enter **Y** to configure the IP address, netmask, and gateway. Follow the prompts to enter each setting. Review your settings, then enter **Y** to commit the network configuration changes.

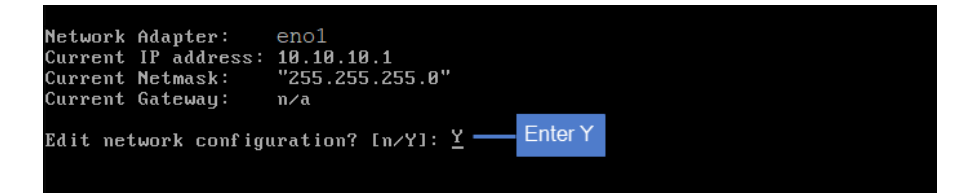

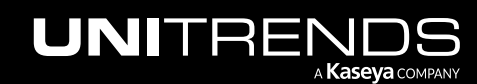

| Current IP address:<br>Enter new System IP                  | 10.10.10.1<br>Address: 19               |                                   | Enter an IP address for the<br>Unitrends appliance    |  |
|-------------------------------------------------------------|-----------------------------------------|-----------------------------------|-------------------------------------------------------|--|
| Current Netmask: "2<br>Enter new System Ne                  | 55.255.255.0"<br>tmask:                 | Enter new netm<br>Enter to accept | ask or press<br>t the default                         |  |
| Current Gateway: n/<br>Enter new Network Ga                 | a<br>ateway: 191.luu.                   | 1 — Ent                           | er gateway IP address                                 |  |
| Adapter:                                                    | eno1                                    |                                   |                                                       |  |
| Current IP address:<br>Current Netmask:<br>Current Gateway: | 10.10.10.1<br>"255.255.255.0"<br>n/a    |                                   |                                                       |  |
| New IP address:<br>New Netmask:<br>New Gateway:             | 191 100 101 000<br>"255.255.255.0"<br>1 |                                   |                                                       |  |
| Commit network conf                                         | iguration change                        | es? [n/Y]: <u>Y</u> —             | enter Y to save settings<br>(or N to modify settings) |  |

**10** To configure DNS settings, enter **2**, then enter **Y** to edit. Enter the **Primary DNS** IP address, a **Secondary DNS** IP (optional), and a **DNS Domain**. Review the settings and enter **Y** to save.

|                                                                                                    | Unitrends Backup<br>Initial System Setup Menu                                                                |
|----------------------------------------------------------------------------------------------------|----------------------------------------------------------------------------------------------------|
| 1. CC<br>2. CC<br>3. CC<br>4. CC<br>5. Ne<br>6. Ba                                                   | onfigure IP, Netmask and Gateway<br>onfigure DNS<br>onfigure IPMI LAN<br>onfigure DHCP<br>etwork Test<br>ack |
| Please                                                                                               | e enter choice:2 Enter 2                                                                                     |
| Current Primary DNS: n<br>Current Secondary DNS: n<br>Current DNS Domain:<br>Edit DNS configuration? | n/a<br>n/a<br>[n/Y]: Y — Enter Y                                                                             |

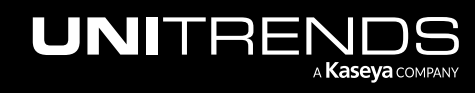

12

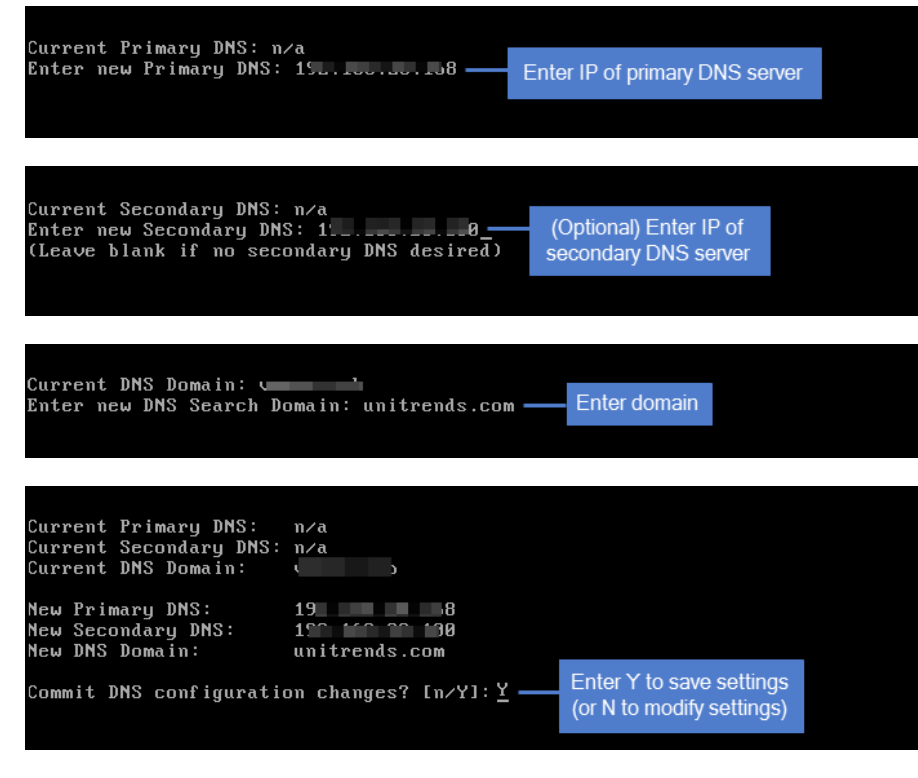

11 To exit network setup, enter 6.

|                                  | Unitrends Backup<br>Initial System Setup Menu                                                                      |
|----------------------------------|----------------------------------------------------------------------------------------------------|
| 1.<br>2.<br>3.<br>4.<br>5.<br>6. | Configure IP, Netmask and Gateway<br>Configure DNS<br>Configure IPMI LAN<br>Configure DHCP<br>Network Test<br>Back |
| Ple                              | ase enter choice:6 Enter 6                                                                                         |

**12** Proceed to "Step 2: Set up the appliance using the Quick Setup Wizard"

### Step 2: Set up the appliance using the Quick Setup Wizard

To start the setup process, you will log in to the appliance UI from any machine on the same network by opening a browser and entering the appliance's IP address followed by **/ui/**. The Quick Setup Wizard launches when you access the UI for the first time.

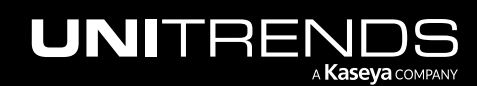

#### To set up the appliance

- 1 Open a browser and connect to your appliance by entering: *https://<appliancelP>/ui*. For example: *https://10.10.10.1/ui*.
- 2 Click Accept to accept the license agreement.

| Unitrends End User License Agr ×                                                 | +                                                                                                    |                       |     |
|----------------------------------------------------------------------------------|----------------------------------------------------------------------------------------------------|-----------------------|-----|
| $\overleftarrow{\leftarrow}$ $\rightarrow$ $\overleftarrow{\circ}$               | 🛈 🔏 https://191.000.070.110/ui/#/ —1                                                                                                    | Enter appliance IP/ui | ♥ ☆ |
| Unitrends End User I                                                             | icense Agreement                                                                                                    |                       |     |
| PRODUCTS AN                                                                      | D SERVICES LICENSE AGREEMENT                                                                                                    | ^                     |     |
| UNITRENDS, INC. ("U<br>HARDWARE AND SO<br>TO YOU ("CUSTOME<br>ACTIVITY (IF AN EN | NITRENDS") IS WILLING TO LICENSE THE LICENSED<br>FTWARE (COLLECTIVELY "PRODUCTS") AND SERVICES<br>R") AS THE INDIVIDUAL, THE COMPANY, THE ORDERING<br>ITY AUTHORIZED TO ORDER UNDER A U.S. FEDERAL GSA |                       |     |
| Print                                                                            | 2 - Accept De                                                                                                    | ectine                |     |

- 3 Set the appliance date and time by doing one of the following, then click **Next**:
  - Select a **Timezone**. If needed, modify the appliance **Date** and **Time**.

OR

• Check the **Use an NTP Server** box to sync to an NTP server. (Optional) Enter your preferred NTP server address.

| INITRENDS                      |                      |                                   |         |
|--------------------------------|----------------------|-----------------------------------|---------|
| Date & Time                    | Host Name & Password | En                                | ail     |
|                                | Enter a date and t   | time for your appliance           |         |
|                                | Date                 | 9/4/2019                          |         |
|                                | Time                 | 16:05:03                          |         |
| Crazy-committed to helping you | Time Zone            | America/New_York                  |         |
| play IT safe.                  | O Use an NTP Serv    | er                                | ,<br>,  |
|                                | NTP Server Addresses | Add NTP Server Address (Optional) | 0       |
|                                |                      | 0.centos.pool.ntp.org             |         |
|                                |                      | 1.centos.pool.ntp.org             |         |
|                                |                      |                                   |         |
|                                |                      |                                   |         |
|                                |                      |                                   | ontinuo |

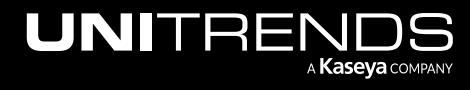

4 Enter a Host Name, a Domain, and a new UI Password for the appliance. If you configured the network by using DHCP, enter a new OS Password. Confirm the password(s) by entering it again in the field to the right. Click Next.

#### Notes:

- The hostname can contain only alphanumeric characters, dashes, and underscores.
- The appliance has a UI root user and an OS root user. These are separate accounts. Changing the password of one root user account does NOT change the password of the other root user account. The UI root user is used to log in to the appliance UI. The OS root user is used to log in to the appliance console or for command line access.
- If you have already set the OS password, these fields are disabled in the Quick Setup Wizard.
- Passwords cannot contain the word Unitrend (case insensitive).
- All appliances are deployed with these default UI credentials: user *root*, password *unitrends1*. For appliance security, you must change this password in the Quick Setup Wizard. For increased security, ensure that the UI password you enter is different than the operating system password.
- After you finish the deployment procedures in this guide, you can set up additional UI users for the appliance at any time. For details, see *Users and roles* in the <u>Administrator Guide for Recovery Series</u>, Recovery MAX, ION/ION+, and Unitrends Backup, Appliance settings topic.

| UNITR                                                                                                    | ENDS                                                        |                                |                                           |    |                     |
|----------------------------------------------------------------------------------------------------|-------------------------------------------------------------|--------------------------------|-------------------------------------------|----|---------------------|
| (                                                                                                    | Date & Time                                                 |                                | Host Name & Password                      |    | Email               |
| Enter hostname,<br>domain (optional),<br>UI password, and<br>OS password (if<br>needed)<br>We're obsess<br>with your suc | Host Name<br>Domain<br>UI Password<br>oS Password<br>ccess. | Recovery-MAX4<br>unitrends.com | 0       0       0       0       0       0 | ~2 | Confirm password(s) |
|                                                                                                    |                                                             |                                |                                           |    | Previous Next       |

- 5 (Optional) To enable email from the appliance, check **Enable email reporting** and enter the following:
  - The fully qualified domain name of the SMTP server.
  - (If needed) If the SMTP server requires authentication, select **Authentication required** and enter a **Username** and **Password**.
  - Click + Add Recipients to add a an email recipient. Enter an email address in the Recipient field and select one or more of the System, Jobs, and Failures options to specify which reports the appliance will send to the recipient. Repeat as needed to add more recipients.

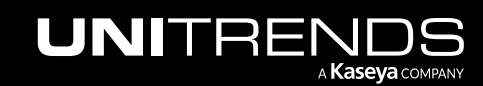

#### 6 Click Finish.

| UNITRENDS                                         |                                                |              |         |      |          |          |                                      |                                                 |
|---------------------------------------------------|------------------------------------------------|--------------|---------|------|----------|----------|--------------------------------------|-------------------------------------------------|
| Date & Time                                       | Host Name & Password                           |              |         |      | Emai     |          |                                      |                                                 |
|                                                   | 1 → I Enable email reporting<br>SMTP Server    | antication R | t.con   | n —  |          | °-2      | Enter the<br>the SMT                 | FQDN of<br>P server                             |
| Our award-winning support team has got your back. | Username<br>Password                           | enucation R  | equireu |      |          | 3        | If the SM<br>uses authe<br>check the | TP server<br>entication,<br>e box and           |
|                                                   | Confirm Password                               |              | Custom  | late | Failurer |          | enter cre                            | dentials                                        |
|                                                   | jalvarez@unitrends.com<br>djones@unitrends.com |              |         |      |          | ×<br>×   | For each r<br>an email<br>select rep | ecipient, enter<br>address and<br>ports to send |
|                                                   | 4 Add Recipients                               |              |         |      |          |          |                                      |                                                 |
|                                                   | email recipient                                |              |         |      | F        | Previous | Finish                               |                                                 |

When the dialog completes, a short tour begins to help you get started.

## **Additional details**

Reference the Administrator Guide for Recovery Series, Recovery MAX, ION/ION+, and Unitrends Backup on the Unitrends website.

**IMPORTANT!** Record the appliance asset tag, which is a 10-11 digit string on the appliance. To see the string, select **? > About** in the UI. When you contact support, you may need this information.

Appliance Asset Tag: \_\_\_\_\_

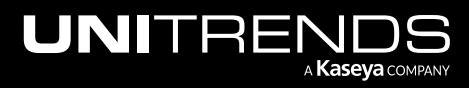